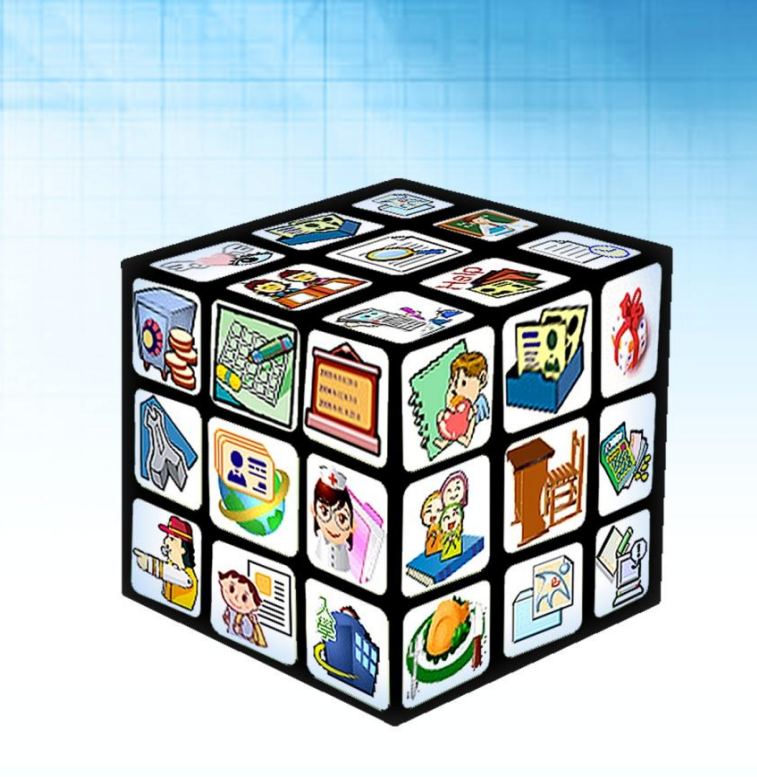

模組名稱:學年度轉換 FAQ 適用單位:國中、小 版號:2015 年7月 09 版

# schoolsoft

#### <mark>A.學年度轉換前注意事項:</mark>

 畢業生資料(成績、出缺、獎懲、輔導與生活評量相關資料),請確認無誤後,再進行離校,因為學生 離校後即不能進行相關新增、修改、刪除作業。

2.新舊生若編班完成欲升級之前,請確認103下資料(在校生成績、確認導師輸入的成績.評語與輔導資 料皆完成且確認無誤)。

※台北市國小煩請先至學籍管理>>報表列印>>班級人數統計產出(本學期學生人數資料);

以及學校資料管理>>表單列印本學期學校資料。

3.如已完成104上學期學生資料升級作業,請勿在103下環境結算、新增、列印、刪除,任何學生相關 資料,請轉換至104上再進行作業。

4.轉換學年度前,請先確認104上學期職務分配(匯入)是否已先完成,以免造成轉換學年度後出現職務 尚未設定無模組可使用的問題。

5.集中式學校(花蓮縣、宜蘭縣、基隆市、新北市、新竹縣、苗栗縣國中、嘉義市)·於104/8/1系統將 會自行轉換為104上。

6.如集中式學校 8/1 系統轉換後尚未執行上述 1-5 點·煩請使用 root 帳號→至系統環境設定>>學期設
 定>>調整上學期開始日(將日期往後調整至學校 103 下作業完成後再做學年度轉換)

### <mark>B.升級編班</mark>

問:已將舊生升級但年班資料錯誤與升級編班資料不符合?

答:若發生此狀況,請確認學生升級後,系統是否已作轉換至104上,轉換方式請參照學年度轉換手冊。

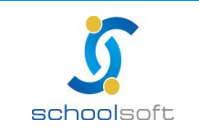

## <mark>C.學籍管理</mark>

問:新生已升級,後來報到的學生該如何處理?

-----

答:請至學籍管理>>選擇學生>>選擇一年級的年班>>點選學生姓名後,在學生基本資料的右上角點

選"新增"鈕·即可新增新生資料至該班。

| 助<br>妙<br>昏話 | 班級:一年—→<br>生名:▲ 03-責<br>懇號:103003<br>進人: | 班-03號<br>新恩 ▼♪ | 性別:男電話: |        | 未上傳照片 | 姓名查詢<br>預設全班為: 💿 | ▼           |
|--------------|------------------------------------------|----------------|---------|--------|-------|------------------|-------------|
|              | 基本資料                                     | 家庭資料           | 兄弟姊妹    | 其他連絡人  | 異動一覽  | 相片管理 歷次競         | 竞賽          |
|              |                                          |                |         |        |       |                  |             |
|              |                                          |                |         |        |       | 中翻英列印空白          | 長單 新増 修改 刪除 |
|              | * 姓名                                     | 姓名 黄小恩         |         |        | 8     | 個人相片             |             |
|              | 英文姓名 HUANG,XIAO-EN                       |                |         |        |       |                  |             |
|              | 英文暱名                                     |                |         |        |       |                  |             |
|              | 學號 103003                                |                |         | * 座號   | 03號   |                  | 未上傳照片       |
|              | 目前班級                                     | 一年一班           |         | 血型     | 未填    |                  |             |
|              | 學生國籍                                     | 亞洲 中華民國        | 氦       |        |       |                  |             |
|              | 護照種類                                     | 身分證字號          |         | * 身分證字 | 號     | 10 C             |             |

## <mark>D.學年度轉換</mark>

1. 問:是否可先將系統提前轉換至新學期?

答:可以·如需將系統提前轉換至新學期·可至系統環境設定>>學期設定>>將上學期系統轉換日設定 為當天日期或之前·系統即可先切換至新學期。

2. 問:系統已在新學期要如何返回前一個學期?

答:將上學期系統轉換日設定為當日之後,系統即會返回前一個學期。

| 學期時間            | 間設定 | 🔲 設定可執行排謀系統時間為6月15日至9月15日 |                |    |  |  |  |
|-----------------|-----|---------------------------|----------------|----|--|--|--|
| 上學期系統轉換日 08月01日 |     | 下學期系統轉換日                  | <b>02月16</b> 日 | 修改 |  |  |  |

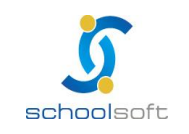

3. 問:學校老師登入校務系統畫面呈現空白·沒有任何模組?

答:學期轉換前需先到人事管理系統>>職務分配,設定新學期的職務,待系統轉換後教師登入後才可

看到模組權限。

| 人事資料          | 職務分配         | 報表/查詢 | 職務移轉   | 員額管制      | 匯出匯入 | p2k人事資料匯入 |
|---------------|--------------|-------|--------|-----------|------|-----------|
| 處室 10         | 04學年上學期 ▼    | 全     | 校教職員清單 |           |      | 匯入        |
| 教導處 ▼ 轉掛      | 與為HTML → 友善3 | 1)ED  |        |           |      |           |
| 教務主任          |              |       |        |           |      |           |
| <b>GM</b> 999 | 0 🗙 刪除       |       |        |           |      |           |
| 教學組長          |              |       |        |           |      |           |
| 凱特234         | 45 🗙 刪除      |       |        |           |      |           |
| 註冊組長          |              |       |        |           |      |           |
| 劉小備31         | 121 🗙 刪除     |       |        |           |      |           |
| 資訊            |              |       | 請 撰    | 擇職        | 稱!!! |           |
| 龍哥678         | 39 🗙 刪除      |       |        | 4 I I I I |      |           |
| 設備組長          |              |       |        |           |      |           |
| 書小豪00         | )23 🗙 刪除     |       |        |           |      |           |
| 學務組長          |              |       |        |           |      |           |
| 孫小香00         | )58 🗙 刪除     |       |        |           |      |           |
| 教務處幹事         |              |       |        |           |      |           |
| 藍小龍00         | )25 ×删除      |       |        |           |      |           |

#### 4. 問:已經開學了·但系統右上角標準行事曆尚未設定·這怎麼處理呢?

答:請至行事曆模組>>選擇取得行事曆>>再設定取得版本、學年學期、及狀態,再按下取得行事曆即

可。

|             | 測試 教學組長 行事   | 曆【管理】(查詢) 手冊  | 8    | Ĵ |   | 8 | 1    | 3  |        |      |      |
|-------------|--------------|---------------|------|---|---|---|------|----|--------|------|------|
| ◀ 104年07月 ▼ | 取得行事曆        |               |      |   |   |   |      | ×  | ■取得行事層 | Q 異動 | 查詢 0 |
| 學年度 學期 週別 年 | 期週別年取得版本     | 花蓮縣_國小版 ▼     |      |   |   |   |      |    | 設定 異   | 動紀錄  | 作業   |
| 104         | -<br>學年學期    | 第104學年度 ▼     | 第一學期 |   | • | ø |      |    | :課     |      |      |
| 104         | 104-<br>104- | 更新(除異動日期之外) ▼ |      |   |   |   |      | :課 |        | 66   |      |
| 104         |              |               |      |   |   | • | 取得行事 | 層  | 課      |      | C C  |

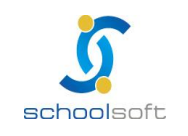

臺北 236 新北市土城區忠義路 21 號 電話 02-2265-6748 傳真 02-2265-4316
 台中 402 台中市南區樹義一巷 26-1 號 3 樓電話 02-2265-6748 傳真 02-2265-4316
 客服專線 0800-880-928 統編 96940261 http://www.schoolsoft.com.tw

#### 5. 問:在104上如何將畢業生移出?

答:在畢業生移出的介面>>點選103學年(非本學年畢業生無法還原)>>再點選右上角的確定鍵即可移

出103學年的畢業生。

| 畢(修)業生移出學籍作業                                                                                                    |    |
|----------------------------------------------------------------------------------------------------|----|
| ◎ 103學年(非本學年畢業生無法還原) ◎ 104學年                                                                                                    | 確定 |
| 103學年畢(修)業生移出學籍狀態                                                                                                    |    |
| 六年一班 已移出人數:畢業0人 修業0人<br>六年二班 已移出人數:畢業0人 修業0人<br>特 殊 生 已移出人數:畢業0人 修業0人                                                                                                    |    |
| <ul> <li>              • 本功能是在設定本學年畢業生移出學籍動作             · 請注意!一旦您執行此功能,則九年級導師將無法再針對該班學生執行             · 【學籍管理系統】、【學生學期系統】、【學生請假管理】、【成績寫             入】等系統。             · 入]等系統。             · 3. 建議教師此功能動作請在7月份後再執行,以免如有學生資料上有所變             · 動而無法做更改的情形產生      </li> </ul> |    |

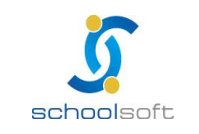